https://l-association-gymnastique-volontaire-de-parempuyre.assoconnect.com/page/1473969-s-inscrire-a-la-gv-de-parempuyre

#### cliquer sur j'adhère

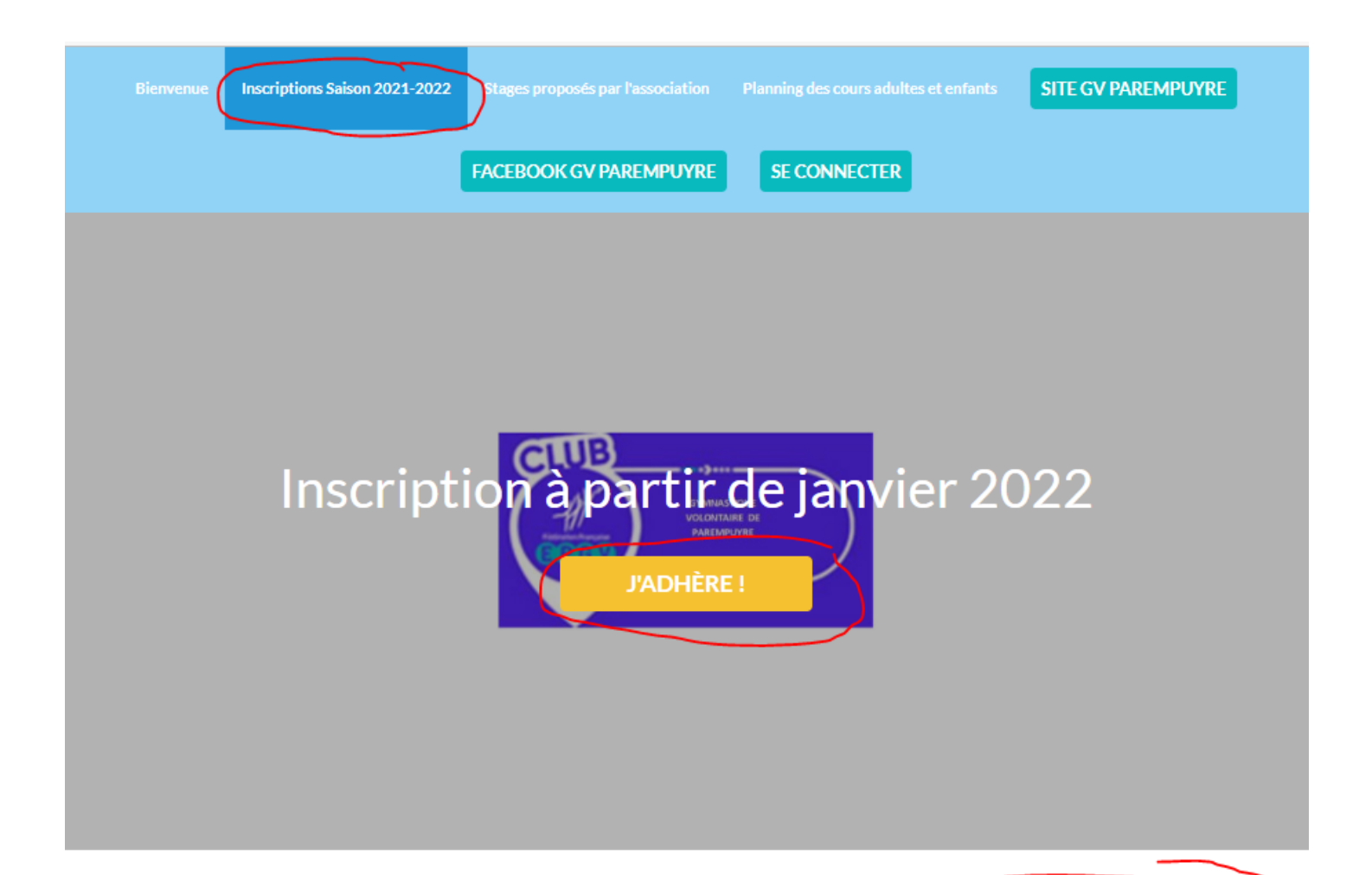

## Information

#### Bienvenue,

Les inscriptions au sein de notre association pour la saison de gymnastique 2021/2022 se font en ligne (pour ceux qui n'ont pas internet, nous ferons l'inscription à votre place).

Les photos, certificats médicaux ou questionnaire de santé doivent être envoyés <u>UNIQUEMENT</u> par <u>mail</u>

Pour cela, il suffit de se laisser guider par notre nouvelle plateforme : (voir la procédure en pièce jointe)

Pour les nouveaux adhérents, prévoyez de télécharger votre photo et votre certificat médical (validité 3 ans) et pour ceux dont le certificat médical est arrivé au terme de ses 3 ans.

Si vous n'avez pas encore votre certificat médical, vous pourrez le télécharger plus tard lorsque vous l'aurez récupéré

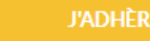

#### Contacts

Téléphone

Email

Début

Fin

f

gvparempuyre@gmail.com +33 6 32 37 52 52

Dates des adhésions

20 déc. 2021 à 00:00 27 févr. 2022 à 00:00

Partagez cette page

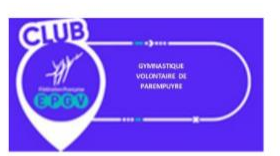

l'association GV Parempuyre pour la saison 2021-2022

J'ADHÈRE !

# Cliquer sur j'adhère, renseigner votre adresse mail, votre nom et prénom

## Ensuite choisir l'adhésion souhaitée puis acceptez les CGUV puis sur continuer

| Nouvel adhérent                                                                                                    |                                        |                        | Adresse email pour confirmation *                                                   |
|----------------------------------------------------------------------------------------------------|----------------------------------------|------------------------|-------------------------------------------------------------------------------------|
| Prénom*                                                                                                    | Nom *                                  | $\langle $ (           | gvparempuyre@gmail.com                                                              |
| Nathalie                                                                                                    | TEST                                   | )                      | Montant à régler 85,00€                                                             |
| Adhérents non Parempuyriens : montant à r                                                                          | ajouter à la cotisation                |                        | J'accepte les CGUV                                                                  |
| Adhésions hors communes (pour les non parer<br>cocher cette case)                                                  | npuyriens : merci de                   | 16,00€                 | Paiement en ligne<br>Tous les paiements en ligne sont protégés par<br>le 3D-Secure. |
| Paiement par coupon SPORT : montant à raj<br>de transactions                                                       | outer à l'adhésion pour la p           | articipation aux frais | CONTINUER                                                                           |
| Paiement par coupon sport                                                                                          |                                        | 1,00€                  |                                                                                     |
| Adhésions Adultes                                                                                                  |                                        | -                      |                                                                                     |
| <ul> <li>Adhésions adultes (Du 03/01/2022 au 30/06/</li> </ul>                                                     | 2022)                                  | 85,00€                 | )                                                                                   |
| <ul> <li>Adhésions adultes : Etudiants, chômeurs. (Du 0<br/>30/06/2022)</li> </ul>                                 | 03/01/2022 au                          | 78,00€                 |                                                                                     |
| Adhésions Enfants                                                                                                  |                                        | e                      |                                                                                     |
| Adhésions cours enfants/parents (un seul pare<br>(Du 03/01/2022 au 30/06/2022 )                                    | nt accompagnateur)                     | 70,00€                 |                                                                                     |
| <ul> <li>Adhésions cours du mercredi enfants 3-5 ans (<br/>grande section de maternelle) (Du 03/01/202)</li> </ul> | de la petite à la<br>2 au 30/06/2022 ) | 70,00€                 |                                                                                     |
| AJOUTER                                                                                                    | UN ADHÉRENT                            |                        |                                                                                     |

Si vous avez une autre personne de votre famille à inscrire cliquer sur ajouter une personne (enfant, conjoint, fratrie) : Vous devez habiter à la même adresse postale

Puis cliquer sur continuer,

Vérifier votre nom, prénom, adresse et la fin de votre adresse mail

Choisissez un mot de passe puis cliquer sur enregistrer (nous vous conseiller de créer votre compte car il vous permettra ensuite de récupérer votre attestation de paiement ou rajouter le certificat médical)

Il peut y avoir des homonymes dans la base de données donc cliquer sur votre nom

Remplissez tous les champs (prévoyez de télécharger votre photo ou celle de votre enfant si c'est lui l'adhérent

| Informations de facturation     Précom*   Natule   NotM*   TST   Adress*   zone géndral de gaulle   Complément d'adresse (facultatif)   Complément d'adresse (facultatif)   Prace   O' Natural ESTEN   Resse aut n'facultatif   Informationes   Control Complément alle   Informationes complémentales   Control Complément alle   Informationes complémentales   Control Control Complémentales   Control Control Control Control Control Control Control Control Control Control Control Control Control Control Control Contro                                                                                                    |                                                       |                      |        |         |                                         |
|----------------------------------------------------------------------------------------------------|-------------------------------------------------------|----------------------|--------|---------|-----------------------------------------|
| Peterers Peterers Pe                                                                                                    | Informations de facturation                           |                      |        |         | CONTINUER                               |
| Précon * Nutule Précon * Nutule NoM* TEST Adress * aurun général de paule Complément d'adresse (facultatif) Complément d'adresse (facultatif)                                                                                                    | Estura su nom d'una société                           |                      |        |         | Paiement en liene                       |
| Preson   Nathulie   Notif   TEST   Adresse*   scence gintral de gaulle   Complement d'adresse (facultatif)   Complement d'adresse (facultatif)   Complement aliers   Pour ajouter une intage, effecture   Securitation   Pour ajouter une intage, effecture   Securitation   Securitation   Pour ajouter une intage, effecture   Securitation   Securitation   Informations complementatires   Certificat médical là selfecharger validité 2 ass   Securitation   Certificat médical   17002022                                                                                                    |                                                       |                      |        |         | 3D Tous les paiements en ligne sont pro |
| Nothie<br>NOM*<br>TEST<br>Adresse *<br>verue gifteril de gaulle<br>Complément d'adresse (facultatif)<br>Complément d'adresse (facultatif)<br>Code postal Vile Pays<br>2020 Paremayre Pays<br>2020 Paremayre Pays<br>2020 Paremayre Pays<br>SUPPRIMER LADRESSE ETEN SAISIR UNE NOUVELLE<br>Vos informations<br>Formulaire de Nathalie TEST<br>Remplisaes les informations de contact yous concernant<br>© Nithalie TEST (Nou-mêml<br>Email: pays and pays)<br>Mit de profil<br>Pour ajouter une linger,<br>etenses un fichier id ou<br>SUPPRIMER LADRESSE ETEN SAISIR UNE NOUVELLE<br>Phore ajouter une linger,<br>etenses un fichier id ou<br>SUPPRIME de profil<br>Formations complémentaires<br>Formations complémentaires<br>Profinations complémentaires<br>Certificat médical là stélecharger validité 2 pas<br>Pays 2020                                                                                                    | Prenom *                                              |                      |        |         | par le 3D-Secure.                       |
| NOM" TEST Advesse* vervue gendral de gaulle Complement d'advesse (facultatif) Complement d'advesse (facultatif) Complement d'advesse (facultat                                                                                                    | Nathalie                                              |                      |        |         |                                         |
| TEST   Adresse*   zvenue ginfard de guille   Complément d'adresse (facultatif)   Code postal   Vile   Parempuyre   Image: Supprimer Labresse ETEN SAISIR UNE NOUVELLE   Vos informations Vos informations de contact vous concernant   Image: Supprimer Labresse Ete informations de contact vous concernant   Image: Supprimer Labresse Ete informations de contact vous concernant   Image: Supprimer Labresse Ete informations de contact vous concernant   Image: Supprimer Labresse Ete informations de contact vous concernant   Image: Supprimer Labresse Ete informations de contact vous concernant   Image: Supprimer Labresse Ete informations de contact vous concernant   Image: Supprimer Labresse Ete informations de contact vous concernant   Image: Supprimer Labresse Ete informations de contact vous concernant   Image: Supprimer Labresse Ete informations de contact vous concernant   Image: Supprimer Labresse Ete informations de contact vous concernant   Image: Supprimer Labresse Ete informations de contact vous concernant   Image: Supprimer Labresse Ete informations de contact vous concernant   Image: Supprimer Labresse Ete informations eternations   Image: Supprimer Labresse Eternations   Image: Supprimer Labresse Eternations   Image: Supprimer Labresse Eternations   Image: Supprimer Labresse Eternations   Image: Supprimer Labresse Eternations   Image: Supprimer Labresse Eternations   Image: Supprimer Labresse Eternations   Image: Supprimer Labresse Eternations   Image: Supprimer Labresse Eterna                                                                                                    | NOM*                                                  |                      |        |         |                                         |
| Adresse*<br>avenue gendral de gaulle<br>Complément d'adresse (facultatif)<br>Code postal Ville Pays<br>23290 Parempuyre Pays<br>SUPPRIMER LADRESSE ET EN SAISR UNE NOUVELLE<br>Ves informations<br>Formulaire de Nathalie TEST<br>Remplisses les informations de contact vous concernant<br>Pathalie TEST (Vause member)<br>Email: postempoyre@granit.com<br>Identifiant : 7027127<br>Informations géndrales<br>Photo de profit<br>Paremplisses les informations<br>SELECTIONNER<br>Certificat médical (à télécharger) validité 2 ans<br>Certificat médical<br>De du certificat médical                                                                                                    | TEST                                                  |                      |        |         |                                         |
| avenue général de gaulle<br>Complément d'adresse (facultatif)<br>Condément d'adresse (facultatif)<br>Code postal Ville Pays<br>23290 Parempuyre Pays<br>SUPPRIMER LADRESSE ET EN SAISIR UNE NOUVELLE<br>Vos informations<br>Formulaire de Nathalie TEST<br>Remplisses les informations de contact vous concernant<br>© Nathalie TEST (Vous-mende)<br>Email: postempuyre@pail.com<br>Identifiant : 7037717<br>Informations générales<br>Photo de profit<br>Post ajouter une image,<br>désses un hibrer id ou<br>SILECTIONNER<br>Enformations complémentaires<br>Carificat médical (à télécharger) validité 2 ans<br>Post du certificat médical<br>Parte du certificat médical<br>Informations complémentaires                                                                                                    | Adresse *                                             |                      |        |         |                                         |
| Complément d'adresse (facultatif) Complément d'adresse (facultatif) Complé                                                                                                    | avenue général de gaulle                              |                      |        |         |                                         |
| Complement d'adresse (facultatif)   Code postal   Vile   Parempuyre   SUPPRIMER LADRESSE ET EN SAISIR UNE NOUVELLE   Vos informations  Formulaire de Nathalie TEST Remplisses les informations de contact vos concernant    Om abulie TEST (Nou-mémel)   Enail: postempuyre@remplier@gmail.com   Identifiant: 7027717   Informations générales   Photo de profit   Pour ajouter une image, désource notatier vos concernant   Signalize de sontifier de vos concernant   Om alignations générales   Pour ajouter une image, désource notatier vos concernant   Signations générales   Pour ajouter une image, désource note image, désource note image, désource no                                                                                                    | Complément d'adresse (facultatif)                     |                      |        |         |                                         |
| Code postal Vile Pays   32390 Parempuyre France   SUPPRIMER LADRESSE ET EN SAISIR UNE NOUVELLE   Vos informations Commulaire de Nathalie TEST Rempliseet les informations de contact vous concernant Commulaire Statistic TEST (Vous-méne) Ledentifant: 7027717 Commutions générales Photo de profil    Photo de profil  Fiétphone mobile*  Fiétphone mobile*                                                                                                    | Complément d'adresse (facultatif)                     |                      |        |         |                                         |
| 23290 Parempuyre     SUPPRIMER LADRESSE ET EN SAISIR UNE NOUVELLE     Voc informations     Constructions de contact vous concernant   Or Mathalie TEST (Vous-même)   Bail:::parempuyre@gmail.com   Identifiant:::0000000000000000000000000000000000                                                                                                    | Code postal Ville                                     |                      | Pays   |         |                                         |
| Vocinformations     Constructions     Constructions                                                                                                    | 33290 Parempuyre                                      | 9                    | France | ~       |                                         |
| Vac informations          Vac informations         Compliance de Nathalie TEST         Rempliases les informations de contact vous concernant         Imail: graarempuyre@gmail.com         Imail: graarempuyre@gmail.com         Identifiant: 7037717         Imail: graarempuyre@gmail.com         Identifiant: 4695707         Informations générales         Photo de profil         Imail: contract de profil         Imail: contract de profil         Imail: contract de profil         Imail: contract de profil         Imail: contract de profil         Imail: contract de profil         Image: contract de profil         Imail: contract de profil         Imail: contract de profil         Imail: contract de profil         Imail: contract de profil         Imail: contract de profil         Image: contract de profil         Image: contract de profil         Image: contract de profil         Image: contract de profil         Image: contract de profil         Image: contract de profil         Image: contract de profil         Image: contract de profil         Image: contract de profil         Image: contract de profil         Image: contract de profil         Image:                                                                                                    | SI IDDD                                               | MED PADDESSE ET EN 4 |        | IVELLE. |                                         |
| Nathalie TEST (Vous-mém)   Email: :prarempuyre@gmail.com   Identifiant: 7027717   Informations générales   Photo de profil*   Pour ajouter une image, dépases un fichier ici ou SelECTIONNER Selectionnes Informations complémentaires Certificat médical (à télécharger) validité 3 ans Det du certificat médical 1/20221                                                                                                    | Para-Erra las infranctions de contentantes en content |                      |        |         |                                         |
| Remplisze les informations de contact vous concernant<br>Pathalis TEST (Vous-méme)<br>Email : fyrus-empuyee@gmail.com<br>Identifiant : 2037717<br>Informations générales<br>Photo de profil •<br>Pour ajouter une image,<br>déposez un fichier ici ou<br>SELECTIONNER<br>Descese un fichier ici pu<br>Certificat médical (à télécharger) validité 3 ans<br>Desces un fichier ici pu<br>Desces un fichier ici pu<br>Desce | Formulaire de Nathalie TEST                           |                      |        |         |                                         |
| Email: guparempuyre@gmail.com<br>Identifiant: 7037717<br>Informations générales<br>Photo de profil<br>Pour ajouter une image,<br>déposes un fichier ici ou<br>SELECTIONNER<br>Informations complémentaires<br>Certificat médical (à télécharger) validité 2 ans<br>Certificat médical (à télécharger) validité 2 ans<br>Date du certificat médical                                                                                                    | Nathalie TEST (Vous-même)     NATHALIE TESS!          | ER                   |        |         |                                         |
| Informations générales Photo de profil                                                                                                    | Email: gvparempuyre@gmail.com Email: fut******sik     | er@gmail.com         |        |         |                                         |
| Informations genérales<br>Photo de profil<br>Pour ajouter une image,<br>déposez un fichier ici ou<br>SÉLECTIONNER<br>Tormations complémentaires<br>Certificat médical (à télécharger) validité 3 ans<br>Certificat médical (à télécharger) validité 3 ans<br>Déposez un fichier ici ou<br>CHOISISSEZ UN FICHIER<br>Date du certificat médical<br>17/02/2021                                                                                                    | Identifiant: 703/71/ Identifiant: 4095                | 107                  |        |         |                                         |
| Photo de profil *<br>Féléphone mobile *<br>Four ajouter une image,<br>déposez un fichier ici ou<br>SÉLECTIONNER<br>Teléphone mobile *<br>* ex: 06 12 34 56 78<br>SÉLECTIONNER<br>Teléphone mobile *<br>* ex: 06 12 34 56 78<br>SÉLECTIONNER<br>Teléphone mobile *<br>* ex: 06 12 34 56 78<br>SÉLECTIONNER<br>Teléphone mobile *                                                                                                    | Informations générales                                |                      |        |         |                                         |
| Pour ajouter une image,       ex::06 12 34 56 78         Pour ajouter une image,       ex::06 12 34 56 78         SELECTIONNER       ex::06 12 34 56 78         Informations complémentaires       ex::06 12 34 56 78         Certificat médical (à télécharger) validité 3 ans       ex::06 12 34 56 78         Déposez un fichier iciou       CHOISISSEZ UN FICHIER         Date du certificat médical       17/02/2021                                                                                                    | Photo de profil* Téléphone mobile*                    |                      |        |         |                                         |
| Pour ajouter une image,<br>déposez un fichier ici ou<br>SELECTIONNER<br>Normations complémentaires<br>Certificat médical (à télécharger) validité 3 ans<br>Certificat médical (à télécharger) validité 3 ans<br>Déposez un fichier ici ou<br>CHOISISSEZ UN FICHIER<br>Date du certificat médical                                                                                                    | • • • • • • • • • • • • • • • • • • •                 | 78                   |        |         |                                         |
| Pour ajouter une image,<br>déposez un fichier ici ou<br>SÉLECTIONNER<br>Teller reconnection 200 a 200 pr<br>Informations complémentaires<br>Certificat médical (à télécharger) validité 3 ans<br>Déposez un fichier ici ou<br>CHOISISSEZ UN FICHIER<br>Date du certificat médical<br>17/02/2021                                                                                                    |                                                       |                      |        |         |                                         |
| SÉLECTIONNER<br>Informations complémentaires<br>Certificat médical (à télécharger) validité 2 ans<br>Déposez un fichier iciou CHOISISSEZ UN FICHIER<br>Date du certificat médical<br>17/02/2021                                                                                                    | Pour ajouter une image,<br>déposez un fichier ici ou  |                      |        |         |                                         |
| Informations complémentaires<br>Certificat médical (à télécharger) validité 3 ans<br>Déposez un fichier ici ou CHOISISSEZ UN FICHIER<br>Date du certificat médical<br>17/02/2022                                                                                                    | SELECTIONNER                                          |                      |        |         |                                         |
| Informations complémentaires<br>Certificat médical (à télécharger) validité 3 ans<br>Déposez un fichier iciou CHOISISSEZ UN FICHIER<br>Date du certificat médical<br>17/02/2023                                                                                                    | Table recovered the 200 x 200 pc                      |                      |        |         |                                         |
| Informations complémentaires<br>Certificat médical (à télécharger) validité 2 ans<br>Déposez un fichier iciou CHOISISSEZ UN FICHIER<br>Date du certificat médical<br>17/02/2022                                                                                                    | <u> </u>                                              |                      |        |         |                                         |
| Certificat médical (à télécharger) validité 3 ans           Déposez un fichier iciou         CHOISISSEZ UN FICHIER           Date du certificat médical         17/02/2022                                                                                                    | Informations complémentaires                          |                      |        |         |                                         |
| Déposez un fichier i pou CHOISISSEZ UN FICHIER<br>Date du certificat médical<br>17/02/2022                                                                                                    | Certificat médical (à télécharger) validité 3 ans     | × 1                  |        |         |                                         |
| Date du certificat médical                                                                                                    | Déposez un fichier ici ou CHOISISSEZ UN FICHIER       |                      |        |         |                                         |
| Date du certificat médical 17/02/2022                                                                                                    | CHOISESEZ UN FICHER                                   |                      |        |         |                                         |
| 17/02/2022                                                                                                    | Date du certificat médical                            |                      |        |         |                                         |
|                                                                                                    | 17/02/2022                                            |                      |        |         |                                         |

# Cliquer sur continuer puis cliquer sur payer

Panier

| Inscription à partir de janvier 2022 | MODIFIER MON ADHESION           | Récapitulatif                                                                       |
|--------------------------------------|---------------------------------|-------------------------------------------------------------------------------------|
| Adhésions adultes                    | 85,00€                          | Inscription a partir de janvier 85,00 €<br>2022                                     |
| Montant du panier                    | 85,00€                          | PAYER 85,00 €                                                                       |
| Email de confirmation envoyé à       | gvparempuyre@gmail.com MODIFIER | Paiement en ligne<br>Tous les paiements en ligne sont protégés par<br>le 3D-Secure. |

Choisir le mode de paiement , si vous choisissez le paiement par carte bancaire, un pourboire vous sera demandé, vous pouvez le modifier en cliquant sur « modifier mon pourboire »

Ps : le pourboire permet de payer les frais de transactions.

| Comment choisissez-vous de payer ?                             |               | Total à payer                                                                                                    |
|----------------------------------------------------------------|---------------|----------------------------------------------------------------------------------------------------|
| Recommandé                                                     |               | 92,40 €                                                                                                    |
| Payer la totalité par carte bancaire<br>Numéro de la carte     | VISA 👥 📼      | Total à payer à « ASSOCIATION GYMNASTIQUE 85,00 €<br>VOLONTAIRE DE PAREMPUYRE »                                                                               |
| 1234 5678 9012 3456                                            |               | Pourboire à AssoConnect 7,40 €                                                                                                    |
| Date d'expiration         CVC / 0           MM/AA         3 ch | iffres o      | Modifier mon pourboire                                                                                                    |
| Nom sur la carte                                               |               | Pourquoi verser un pourboire à AssoConnect ?<br>Depuis 2014, AssoConnect développe un logiciel qui simplifie le                                               |
| Autres moyens de paie                                          | ement         | quotidien des responsables associatifs.<br>En passant moins de temps sur la gestion, ils en ont plus pour                                                     |
| ◯ Chèque                                                       | è             | développer les projets de leur association !<br>Grâce à votre soutien, AssoConnect permet de collecter<br>gratuitement des paiements en ligne. Merci pour vos |
| ◯ Espèces                                                      | (j))          | contributions !                                                                                                    |
| O Autre                                                        |               | Associonnect soccupe du reste !                                                                                                    |
| J'accepte les CGUV de AssoConnect                              | Payer 92,40 € | Tous les paiements en ligne sont protégés par le 3D-<br>Secure.                                                                                               |

# Si vous choisissez un autre mode de paiement, le pourboire disparait

| Comment choisissez-vous de payer ?                                                                                                    | Total à payer                                                                                                    |
|----------------------------------------------------------------------------------------------------|----------------------------------------------------------------------------------------------------|
| Recommandé                                                                                                    | 85.00 €                                                                                                    |
| O Payer la totalité par carte bancaire                                                                                                    | Total à payer à « ASSOCIATION GYMNASTIQUE 85,00 €<br>VOLONTAIRE DE PAREMPUYRE »                                                                                                    |
| Autres moyens de paiement                                                                                                    |                                                                                                    |
| Chèque     Inscription à partir de janvier 2022 : Moyen de paiement acceptés : chèques, coupons sports ANCV (verts), virement. Si vous payez par carte bancaire, vous aurez un pourboire à payer car les frais de transaction ne sont pas pris en charge par l'association (vous pouvez modifier ce montant) Nous pouvons accepter les espèces à titre exceptionnel car nous n'avons pas de caisse. Pour les paiements par Coupon sport ANCV : vous devez payer les frais de transactions : case à cocher lors de votre adhésion (+1€) Votre règlement est à effectuer avant le 1 er cours : Si vous payez par chèque (Chèques à l'ordre de GV Parempuyre) le paiement en 2 ou 3 fois est accepté (encaissement les 3 mois suivant votre inscription ex : septembre, octobre, novembre) ==> à déposer dans la boite aux lettres de RAIMOND Nathalie au 37 rue des palus 33290 Parempuyre ou JOURDREN Florence au 84 C Rue de Landegrand à Parempuyre Vous pouvez également payer par virement en notant en libellé : ADHESION suivi de votre NOM et PRENOM Compte - GV PAREMPUYRE IBAN : FR76 1330 6000 1023 0878 4207 060 BIC : AGRIFRPP833 | Pourquoi verser un pourboire à AssoConnect ?         Depuis 2014, AssoConnect développe un logiciel qui simplifie le guotidien des responsables associatifs.         En passant moins de temps sur la gestion, ils en ont plus pour développer les projets de leur association !         Grâce à votre soutien, AssoConnect permet de collecter gratuitement des paiements en ligne. Merci pour vos contributions ! |
| 🔿 Espèces                                                                                                    | Secure.                                                                                                    |
| Autre                                                                                                    |                                                                                                    |
| J'accepte les CGUV de AssoConnect                                                                                                    | $\mathbf{\mathcal{I}}$                                                                                                    |

# Puis cocher « J'accepte les CGUV de AssoConnect » puis cliquer sur « confirmer » le message suivant apparait

### Félicitations ! Votre paiement a bien été pris en compte

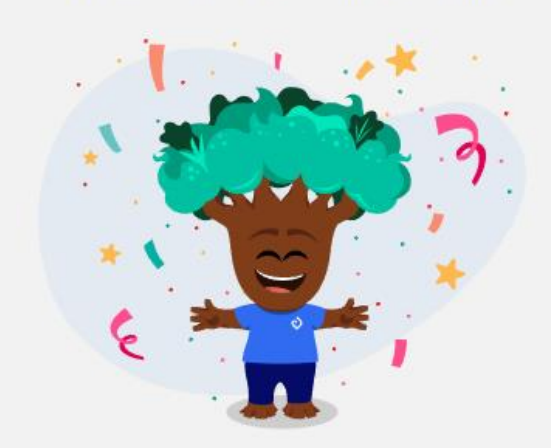

Vous allez recevoir un mail de confirmation de ASSOCIATION GYMNASTIQUE VOLONTAIRE DE PAREMPUYRE.

# Votre paiement est « fictif » sauf pour les paiements par carte bancaire

# Il ne vous reste plus qu'à payer par chèque ou virement

Vous recevrez ensuite un mail de confirmation de votre adhésion = pensez à regarder dans vos spams

ASSOCIATION GYMNASTIQUE VOLONTAIRE DE PAREMPUYRE

| Continuition poor inscription & garde die Joneire 9323                                                                                                    |
|----------------------------------------------------------------------------------------------------|
| Bonjour,<br>Votre inscription à Inscription à partir de janvier 2022 a bien été prise en considération.<br>N'IMPRIMEZ PAS LE BULLETIN - NOU'S N'EN AVONS PAS BESOIN et il sera mis à la<br>corbeille !                                    |
| LE PASS VACCINAL EST OBLIGATOIRE POUR ASSISTER AUX COURS : il sera vérifié<br>à chaque séances: sans celui-ci, l'accès aux cours sera refusé                                                                                              |
| Pour les nouveaux adhérents (adultes et enfants), vous avez le droit à 2 cours d'essais<br>(si cela ne vous convient pas, nous annulerons votre inscription)                                                                              |
| Votre réglement doit être effectué avant le 1er cours :<br>Si vous payez par chêque, le paiement en 2 eu 3 fois est accepté (encaissement les 3<br>mois suivant votre inscription ex : septembre, octobre, novembre)                      |
| ==> à déposer dans la boile aux lettres de : Chèques à l'ordre de GV Parempuyre<br>RUMICIND Nathalie (secrétaire) au 37 nie des paius 33290 Parempuyre<br>JOURDREIN Florence (trésorière adjointe) au 84 C Rue de Landegrand à Parempuyre |
| Si vous payez par carte bancaire, vous aurez la mention de pourboire à payer car les<br>frais de transaction ne sont pas pris en charge par l'association                                                                                 |
| Vous pouvez également payer par virament en notant en libellé : ADHESION sulvi de<br>votre NOM et PREMOM<br>Compte. 6 V PAREMIFUYRE<br>IBAN : FR76 1330 6600 1023 0878 4207 060<br>BIC : AGRIFRPP833                                      |
| Détails de l'opération                                                                                                    |
| Nom         Nathalis TEST           Montant         85,00 €           Prestation(s)         Adhésions aduites                                                                                                    |
| Pourboire à AssoConnect                                                                                                    |
| Détail du réglement                                                                                                    |
| Montant total 85,00 €                                                                                                    |
| Transaction<br>Vous receivraz un reçu une fois le palement enregistré par ASSOCIATION<br>GYMNASTIQUE VOLONTAIRE DE PAREMPUYRE.                                                                                                    |
| Facture liée à l'opération                                                                                                    |
| Obtenir une facture                                                                                                    |
| Si yous avez des questions, contactez l'organisation :<br>Par email gygerempuyre@gmail.com<br>Par téléphone +33 6 92 97 92 92                                                                                                    |
| Copyrigh © 2022 ABSOCIATION GYMNASTIQUE VOLONTAIRE DE PAREMPUMPRE<br>MAISON DES ASSOCIATIONS, 47 A/ENUE DU GENERAL DE GAULLE, 31220 Parempuye, France                                                                                     |

Ce n'est pas besoin de cliquer sur « obtenir une facture » car vous recevrez un reçu et une facture Acquittée qu'une fois le paiement enregistré par notre association.

Vous pourrez le transmettre à votre comité d'entreprise pour ceux qui ont une participation.

Vous pourrez également récupérer votre attestation de paiement directement sur votre compte (en vous reconnectant), puis sur mon compte et voir mon profil

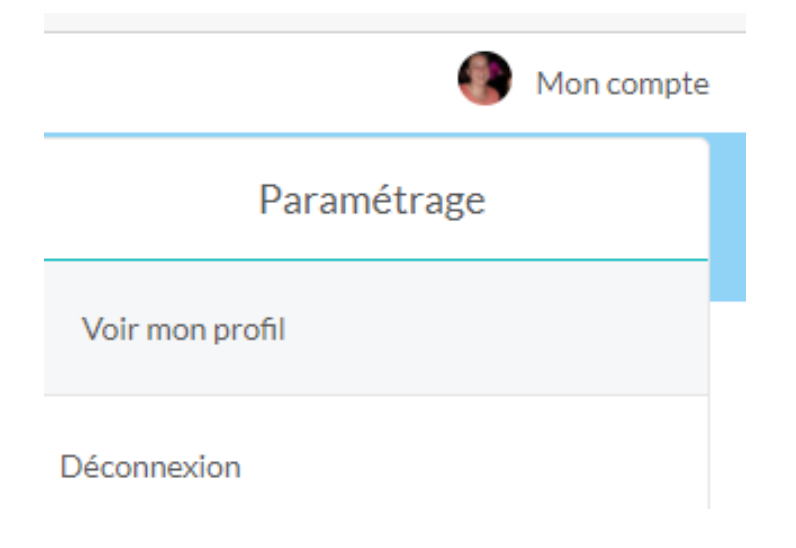

# Cliquer sur voir mon profil, puis cliquer sur adhésion

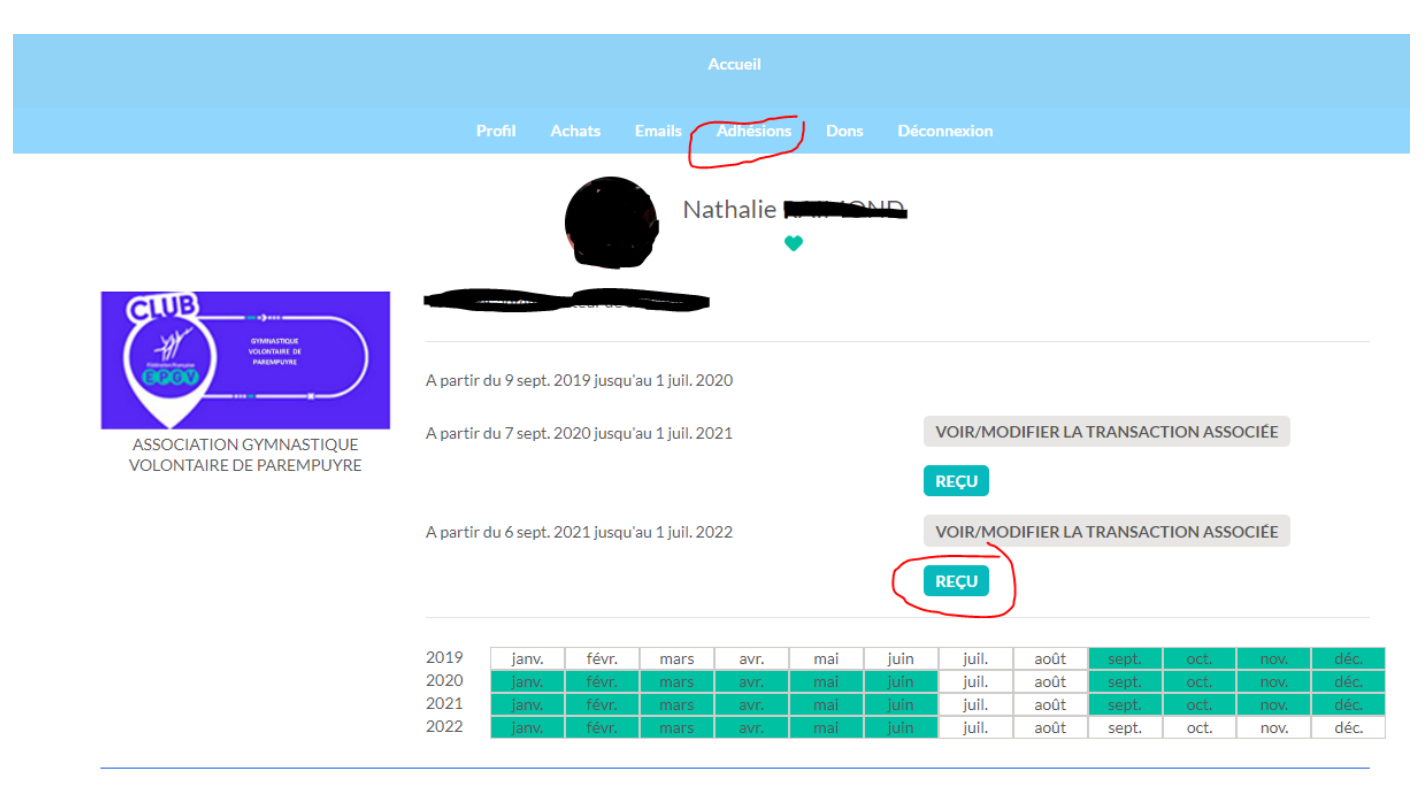

Historique des adhésions

En cliquant sur Reçu, vous aurez l'attestation de paiement